### 「総量削減義務と排出量取引システム」 メッセージ交換機能・計画書等ダウンロード機能 利用方法について

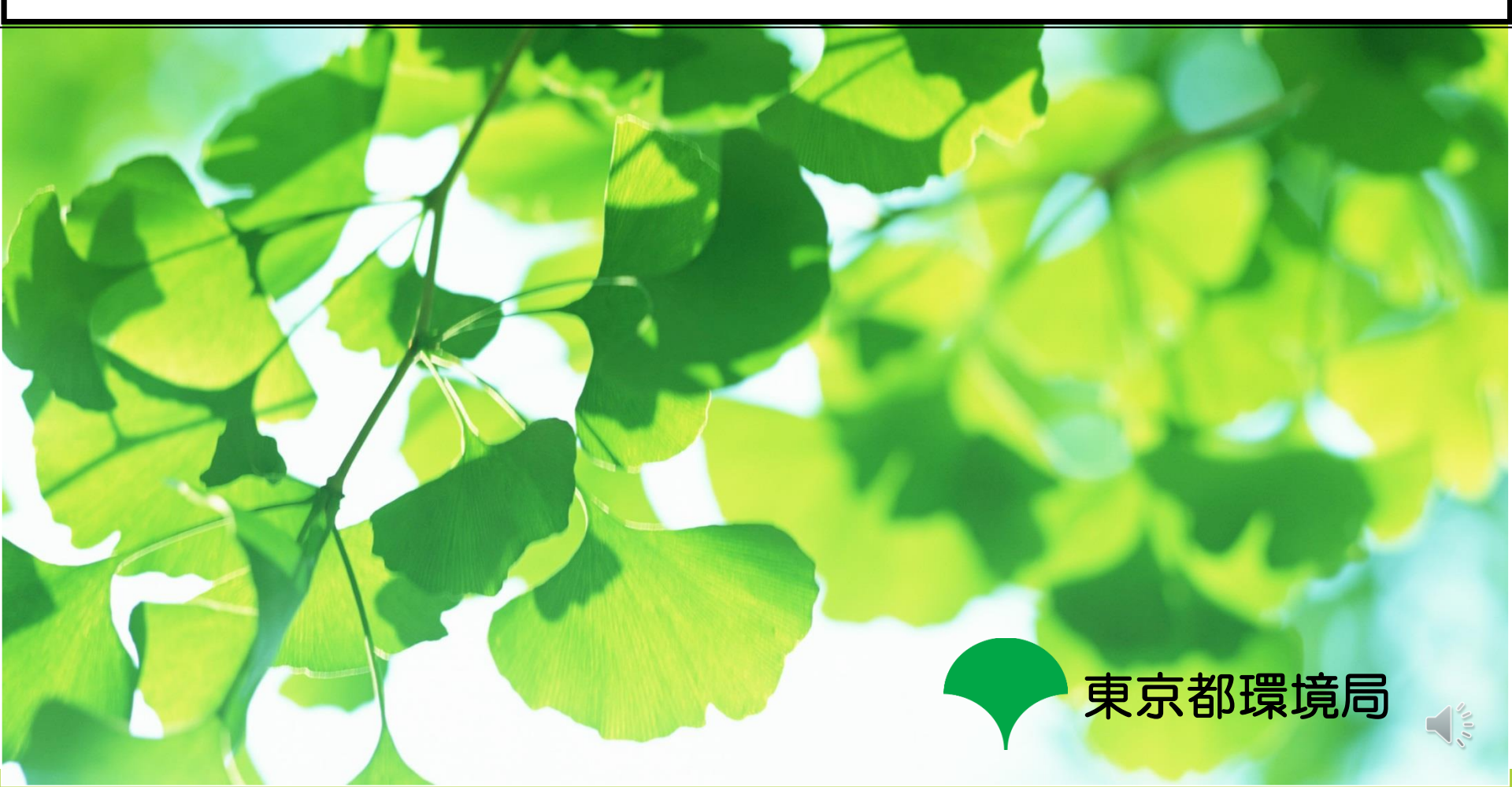

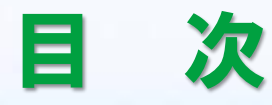

# 1. システムへのログイン方法

35.00

.....

\*\*\*\*\*\*\*\*

and the second second

## 1-1. 総量削減義務と排出量取引システム 概要

#### ∎推奨環境

- OS: Windows 8.1 以降
- ブラウザ: Microsoft Edge
- 画面の解像度: 1024 x 768 ドット 以上

#### ■ システム利用可能時間

・ <u>開庁日\*の 9:00~24:00</u>

※土曜日、日曜日、国民の祝日、年末年始(12/29~1/3)を除く日(その他、システム保守等で運用停止・休止有)

#### ■ システムのURL(東京都総量削減義務と排出量取引システム)

https://www10.kankyo.metro.tokyo.lg.jp/CapAndTrade/tradingaccount/auth/TpPage

#### ■ システム利用上の注意事項

- ・ブラウザの「戻る」「進む」「更新」ボタンは<u>使用不可</u>
- ・前のページに戻る際、キーボードの「BackSpace」「Alt + 矢印」キーは使用不可
- ・ログアウトの際は、必ず画面右上の「≫ログアウト」ボタンをクリックする。
   (ブラウザの「×」ボタンや「終了」で閉じないでください。「×」ボタン等で閉じた場合は、再度ログインして下さい。)

※ その他、ブラウザ設定等必要事項はシステム操作マニュアルを参照(HP上にリンク有)

## 1-2. システムへのログイン方法①

|                                                                                                |                                                                | . + 8 .        |
|------------------------------------------------------------------------------------------------|----------------------------------------------------------------|----------------|
| ファイル(E) 編集(E) 表示(Y) お気に入り(A) ツール(D)                                                            |                                                                |                |
| ● <sup>東京都環境局</sup><br>総量削減義務と排出量取                                                             | 引システム                                                          |                |
| ■ 総量削減義務と排出量取引シ                                                                                | ステム - トップページ                                                   |                |
| 総量均応発格と提出量取引シス<br>総量対応発格と排出量取引システムと<br>事業所ことの利成務務額行状況の確認                                       | マテム<br>は、東京都が実施する総量利決義特と狙出量取引制度において、<br>やクレジット等の管理等を行うシステムです。  |                |
| Ć                                                                                              | <ul> <li>)&gt; ログイン</li> <li>)&gt; 操作マニュアル</li> </ul>          |                |
|                                                                                                | 本サイト上の文書や画像等に関する諸権利は東京都に帰属します。<br>本サイト上の文書・画像等の熟断使用・転載を禁止します。  |                |
| Соруг                                                                                          | ight@2011-2015 Bureau of Environment.TMG. All Rights Reserved. |                |
|                                                                                                |                                                                | R 105% 🔹       |
| <ul> <li>         ・・・・・・・・・・・・・・・・・・・・・・・・・・・・・</li></ul>                                      | sandlade/ + → <mark>\$\$2. ມ</mark> 0<br>NJJB                  | ×<br>■ • ★ ¤ • |
| ● <sup>東京都理要用</sup><br>総量削減義務と排出量目                                                             | 取引システム                                                         |                |
| ■ ログイン                                                                                         |                                                                |                |
|                                                                                                |                                                                |                |
|                                                                                                | 「ロウイン」ボタンを押してください。                                             |                |
| ユーザ(1)とパスワードを入力し、<br>2<br>ロ型専門街を登号 (2-サーロ)<br>四型専門街を登号 (2-サーロ)                                 | 「ロウイン」ボタンを押してください。                                             |                |
| ユーザ(0とパスワードを入力し、<br>2<br>ロ医原料用を塗り (2-ダーロ)<br>電話等り (3-ワード)                                      | 「ロウイン」ボタンを押してください。<br>  xxxxxxxxxxxxxxxxxxxxxxxxxxxxxxxxxxxx   |                |
| ユーザ(10とパスワードを入力し、<br>2<br>ロ生原申消 毎番号 (2-ザーロ)<br>電話号・(12ワード)<br>のメッチトの使作<br>のメッチトの使作<br>のメッチトの使作 | 「ロウイン」ボタンを押してください。                                             |                |
| ユーザ(Bとパスワードを入力し、<br>2<br>「圧原時)明後勝号(2-ザーB)<br>電話番号(パスワード)<br>のシステムの使<br>のメッビーン会<br>のユーザー Bと     | 「ロウイン」ボタンを押してください。                                             |                |

#### ■ システムへのログイン方法

①システムのトップページから 「≫ **ログイン**」ボタンをクリック。

②ログインページに「ユーザーID」と 「パスワード」を入力後、 「>> ログイン」ボタンをクリック。

- ※ログイン用のユーザーID及び初期パスワードは下記の<u>連絡先担当者</u>にメールにてお知らせしています。
  - 指定(相当)地球温暖化対策事業所の 連絡先担当者
  - ・指定管理口座の連絡先担当者
  - ・一般管理口座の連絡先担当者

※初回ログイン時に、初期パスワードから パスワードの変更を行う必要があります。

## 1-3. システムへのログイン方法2

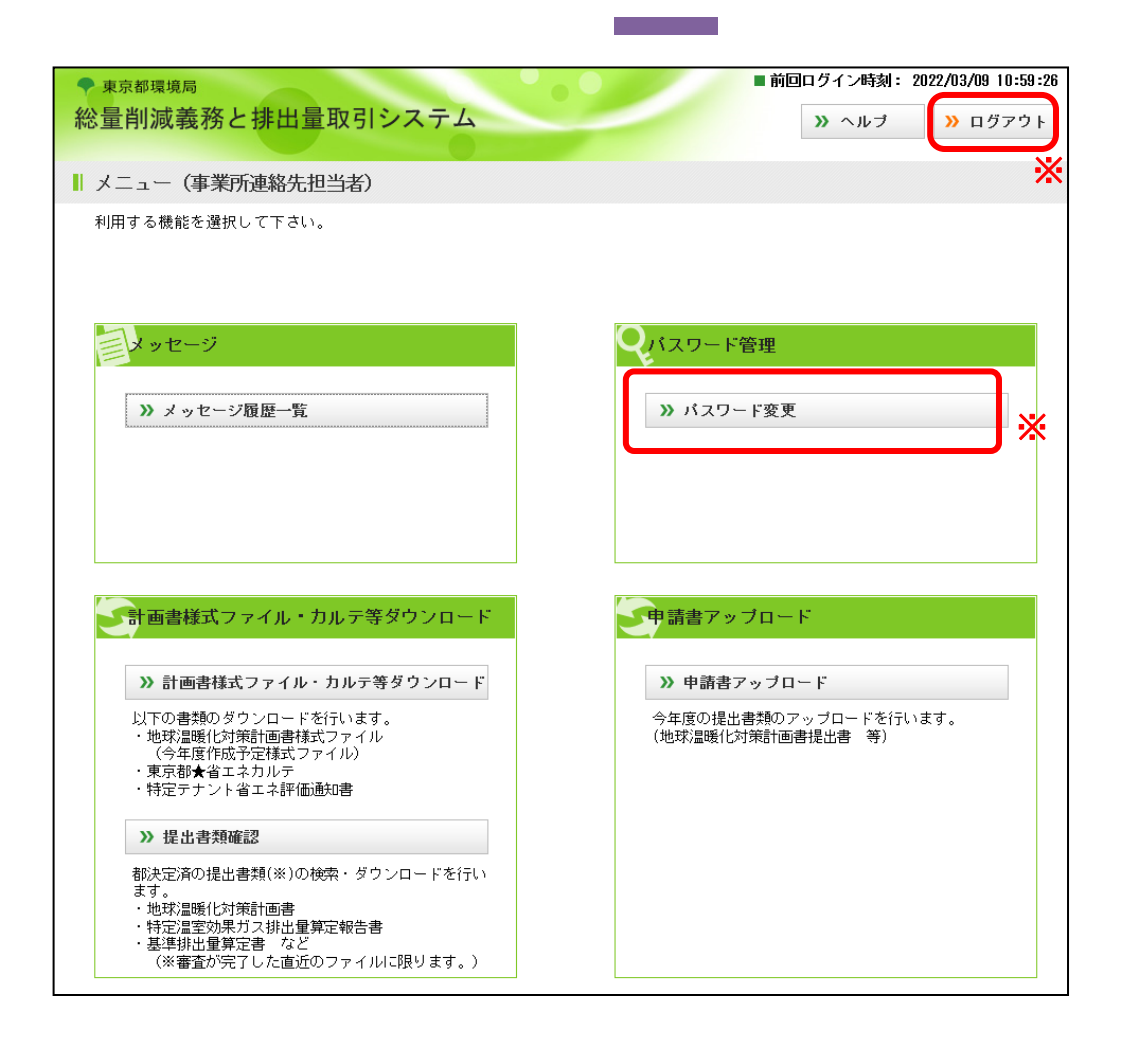

### ■システム開始画面

・ログインが完了すると、
 システムのメニュー画面
 が表示されます。

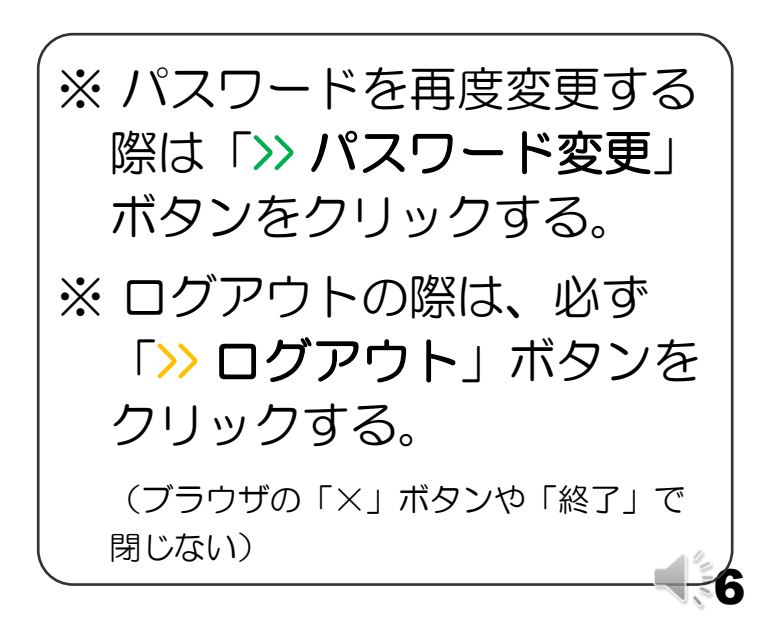

## 1-4. 当機能が利用可能なユーザーIDについて

#### メッセージ交換機能・計画書等ダウンロード機能が利用可能なID

### ①メッセージ交換機能

- ・指定(相当)地球温暖化対策事業所の 連絡先担当者
- ・指定管理口座の連絡先担当者
- ・一般管理口座の連絡先担当者

### ②計画書等ダウンロード機能

・指定(相当)地球温暖化対策 事業所の<u>連絡先担当者</u>のみ

※当機能(①・②)は<u>口座名義人(管理者)用</u> <u>IDでは利用できません</u>。

| システム利用者IDの種類                   | メッセージ交換<br>機能 | 計画書等<br>ダウンロード機能 |
|--------------------------------|---------------|------------------|
| 指定管理口座の連絡先担当者用ID               | 0             | ×                |
| 一般管理口座の連絡先担当者用ID               | 0             | ×                |
| 指定(相当)地球温暖化対策事業所の<br>連絡先担当者用ID | 0             | 0                |
| 指定管理口座の口座名義人用ID                | ×             | ×                |
| 一般管理口座の口座名義人用ID                | ×             | ×                |

## 2. メッセージ交換機能

El est

-----

-

And and a second second second second second second second second second second second second second second se

2-1. メッセージ交換機能 概要①

| <sup>東京都環境局</sup><br>量削減義務と排 | ■前回ログイン(約4:2016/04/97:98:27:10<br>    |
|------------------------------|---------------------------------------|
| メゥセージ詳細                      |                                       |
|                              |                                       |
| ■ メッセージ履歴情報                  | ł                                     |
| 口座番号                         | 130-100-8889-0                        |
| 事業所占称                        | 00ビル                                  |
| 指定番号                         | 9966                                  |
| 殉問日付                         | 2018/03/20                            |
| 國委日付                         | 2018/03/20                            |
| 完信者                          |                                       |
| -                            | メッセーシ内容                               |
| メッセージ内容機                     |                                       |
| メッセージ区分                      | 通常メッセージ                               |
| タイトル                         | 地球温暖化対策計画書について                        |
|                              |                                       |
|                              | お世話になっております。○○ビルの△△です。                |
|                              | 表題の件について、地球温暖化対策計画書についてご確認願います。       |
| メッセージ                        | よろしくお願いいたします。                         |
|                              |                                       |
|                              |                                       |
|                              | · · · · · · · · · · · · · · · · · · · |
| ファイル                         | 地球温暖化対策計画書 (OOビル). xlsx               |
|                              | _                                     |
|                              |                                       |
| - 返信欄                        |                                       |
|                              |                                       |
|                              | 社画書ファイリカ映刻しました。                       |
|                              | 自國音ファイルと確認しました。                       |
|                              | 修正箇所等ございましたら再度ご連絡させていただきます。           |
| *****                        | 東京都環境局 総量削減課 OO △△                    |
|                              |                                       |
|                              | ↓<br>↓                                |
| 7- (1                        |                                       |
| 27400                        |                                       |
|                              | N                                     |
|                              | <b>》</b> 庆ら                           |

### ■メッセージ交換機能

「総量削減義務と排出量取引システム」
 上で、電子メールを使わずに、利用者と
 東京都との間で、簡単なメッセージや
 データ<sup>\*</sup>のやり取りが可能。

※ファイル形式や容量等に制限があります。

【メリット】

- メッセージ履歴をシステム上で閲覧可能
- ⇒ 担当者の変更があっても、過去のメッセ ージのやり取りを参照可能
- 自社メールサーバー等への負荷を軽減

#### 【対象となる利用者】

- ・指定(相当)地球温暖化対策事業所の <u>連絡先担当者</u>
- ・指定/一般管理口座の連絡先担当者

※口座名義人(管理者)のユーザーIDでは利用できません。9

## 2-2.メッセージ交換機能 概要② 制限事項等

### ■ メッセージ交換機能の特徴

- ・システム利用者(連絡先担当者のみ)、東京都のどちらからも発信が可能。
- ・1つのメッセージ(質問等)につき、<u>返信(回答)は1回のみ</u>(1往復)。
- •メッセージは<u>全角半角1,000文字以内</u>。
- ・<u>1回の送信につき、1つのファイルを添付(アップロード)可能</u>。

### ■ 送信可能なファイルの制限

- アップロード可能なファイル形式(拡張子)
  - > Microsoft Excel (\*.xls , \*.xlsx) > テキスト形式 (\*.txt)
  - ➢ Microsoft Word (\*.doc, \*.docx) ➢ PDF形式(\*.pdf)
  - ➤ ZIP形式 (\*.zip)
  - ※ 上記以外の形式はアップロードできません。

・<u>ファイルサイズの制限:50MB以下</u>

## 2-3. メッセージ交換機能 使用方法①

| ▼ 東京都環境局<br>総量削減義務と排出量取引システム                      | ■前回ログイン時刻: 2022/03/09 10:59:26              |
|---------------------------------------------------|---------------------------------------------|
| ■ メニュー(事業所連絡先担当者)                                 |                                             |
| 利用する機能を選択して下さい。                                   |                                             |
|                                                   |                                             |
| <b>ニ</b> メッセージ                                    | Qバスワード管理                                    |
| <ul> <li>&gt;&gt; メッセージ履歴一覧</li> </ul>            | >>> パスワード変更                                 |
|                                                   |                                             |
|                                                   |                                             |
|                                                   |                                             |
| 新画書様式ファイル・カルテ等ダウンロード                              | 申請書アップロード                                   |
| ≫計画書様式ファイル・カルテ等ダウンロード                             | ≫ 申請書アップロード                                 |
| 以下の書類のダウンロードを行います。<br>・地球温暖化対策計画書様式ファイル           | 今年度の提出書類のアップロードを行います。<br>(地球)温暖化対策計画書提出書 等) |
| (今年度作成予定様式ファイル)<br>・東京都★省エネカルテ<br>・特定テナント省エネ評価通知書 |                                             |
| » 提出書類確認                                          |                                             |
| 都決定済の提出書類(※)の検索・ダウンロードを行い<br>ます。<br>・批球:温暖化対策計画書  |                                             |
|                                                   |                                             |

### ■システム開始画面

・システムログイン後、
 メニュー画面より、
 「>> メッセージ履歴一覧」

ボタンをクリック。

※当機能は事業所及び口座の<u>連絡</u> <u>先担当者用</u>Dでのみ使用可能 (口座名義人のユーザーDでは 表示されません。)。 ※ログイン用のユーザーD及び 初期パスワードは連絡先担当 <u>者</u>にメールにてお知らせします。

## 2-4. メッセージ交換機能 使用方法②

| ← → | <u>⊘</u><br>編集( <u>E</u> ) 矛 | 長示( <u>V</u> ) お気に入り( <u>A</u> ) ツーノ | ן - 0 <u>.</u><br>רע אולווי D | ■ C ◆総量削減義務と排出量取引シス  ※ 地量削減義務と排出量取引シス | • • • • • • • • • • • • • • • • • • |
|-----|------------------------------|--------------------------------------|-------------------------------|---------------------------------------|-------------------------------------|
| ◆総  | 東京都                          | <sub>環境局</sub><br>減義務と排出量            | 取引システム                        | ■ 前回ログイン時刻 :<br>>>> メニュー >>> ヘルブ      | : 2018/04/26 15:26:41               |
|     | メッセ                          | ージ履歴一覧                               |                               |                                       |                                     |
|     | ■ 事業                         | 所情報                                  |                               |                                       |                                     |
|     | 口座番号                         | <u>1</u>                             | 130-100-9999-0                |                                       |                                     |
|     | 事業所名                         | 称                                    | 00ビル                          |                                       |                                     |
|     | 指定番号                         | 1                                    | 9999                          |                                       |                                     |
|     | ■ 検索<br>6件のメッ                | 2 <b>結果</b><br>ッセージ履歴情報が検索る          |                               | ·ジの状態                                 | 次へ >>                               |
| U   | 選択                           | メッセージ状態                              | 質問日付                          | タイトル                                  | 発信者                                 |
|     | ۲                            | 新着                                   | 2019/04/01                    | 地球温暖化対策計画書について                        | 事業者                                 |
|     | 0                            | 既読                                   | 2019/03/28                    | 「総量削減義務と排出量取引システム」新機能について             | 東京都環境局                              |
|     | 0                            | 既読                                   | 2019/03/27                    | メッセージ交換管理機能について                       | 東京都環境局                              |
|     | 0                            | 返信済み                                 | 2019/03/26                    | 点検表の記入方法について                          | 事業者                                 |
|     | 0                            | 返信済み                                 | 2019/03/25                    | 計画書等ダウンロード機能について                      | 東京都環境局                              |
|     | 0                            | 返信済み                                 | 2019/03/25                    | メールアドレス変更のお願い                         | 事業者                                 |

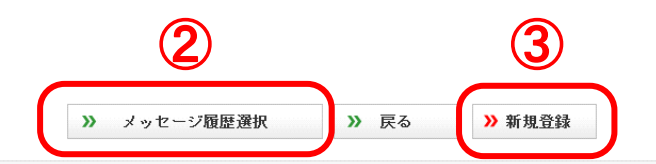

メッセージ履歴一覧
 ・<u>各メッセージの状態</u>
 「新着」 ⇒ 未開封
 「既読」 ⇒ 開封済
 「返信済み」⇒ 回答済
 ・メッセージを読む場合

- ①該当メッセージを選択し、
   ②「>>メッセージ履歴選択」
   ボタンをクリック。
- <u>新規メッセージの作成</u>
   ③「>> 新規登録」ボタン をクリック。

100%

## 2-5.メッセージ交換機能 使用方法③

| ▶ <sub>東京都環境局</sub><br>総量削減義務と排 | ■ 純国ログイン特別: 2014/04/201 98:470-10<br>出量取引システム<br>>> メニュー<br>>> ヘルブ<br>>> ログアウト |
|---------------------------------|--------------------------------------------------------------------------------|
| メゥセージ詳細                         |                                                                                |
| ■ メッセージ器座情報                     |                                                                                |
| 口座番号                            | 150-100-0930-0                                                                 |
| 事業所名称                           | 00ビル                                                                           |
| 指定番号                            | 9.986                                                                          |
| 预划日付                            | 2018/08/20                                                                     |
| 國委日付                            | 2018/03/20                                                                     |
| 兒信者                             |                                                                                |
| ■ メッセージ内容欄                      | メッセージ内容欄                                                                       |
| メッセージ区分                         | 通常メッセージ                                                                        |
| タイトル                            | 地球温暖化対策計画書の修正について                                                              |
| メッセージ                           |                                                                                |
| ファイル                            | 地球温暖化対策計画書(OOビル).xlsx                                                          |
|                                 |                                                                                |
|                                 |                                                                                |
| 「返信欄                            |                                                                                |
| メッセージ                           |                                                                                |
| 77 f.lk                         | (修正済) 地球温暖化対策計画書 (OOビル).xlsx                                                   |
|                                 | 0 JU 10                                                                        |

#### ■メッセージ詳細情報画面①

**東京都 ⇒ 利用者** <u>東京都からのメッセージ</u> <u>を受信し、返信する場合</u>

### 【メッセージ内容欄】

東京都からのメッセージの内容を確認 できます。ファイルが添付されている 場合は、ダウンロードできます。

※東京都からのメッセージを受信すると、 利用者のメールアドレスに通知が送信 されます。

### 【返信欄】

利用者が東京都に返信するメッセージ を入力します。

※ ファイルを添付する場合、1ファイル のみアップロード可能(2-2参照)。

## 2-6. メッセージ交換機能 使用方法④

| • • •                              | - び ×<br>ター曲び 🌩 大規模専業所におけなけ第1頁。 🧭 外位一辺映磁 × 💽 A 🛧 卒 🗣            |
|------------------------------------|-----------------------------------------------------------------|
| アイルロ 編集(12) 表示(2) お気に入り(24) ツールローへ | เสีย                                                            |
|                                    |                                                                 |
| ● 東京都環境局                           | ■ 範囲ログイン時刻: 2018/05/02 10:03:48                                 |
| 総量削減義務と排出量用                        | 文引システム »メニュー » ヘルブ » ログアウト                                      |
| メッヤージ詳細                            |                                                                 |
|                                    |                                                                 |
|                                    |                                                                 |
| メッセージ線度価格                          |                                                                 |
| 口店委会                               | 138-188-8888-8                                                  |
| <b>事業</b> 預治称:                     | 00ビル                                                            |
| 指定書号                               | 9938                                                            |
| 質問日付                               |                                                                 |
| 凹落日付                               |                                                                 |
| 和注意                                |                                                                 |
| ■ メッセージ内護師                         | メッセージ内容欄                                                        |
|                                    |                                                                 |
| メッセージ区分                            | 通常メッセージ 🗸                                                       |
| 21+2                               | 地球温暖化対策計画者について                                                  |
|                                    |                                                                 |
|                                    | お世話になっております。〇〇ビルの人人です                                           |
|                                    |                                                                 |
| 3.14-2                             |                                                                 |
| 114 I I                            |                                                                 |
|                                    |                                                                 |
|                                    | ~                                                               |
| 7712                               | <br>                                                            |
|                                    |                                                                 |
|                                    | ※ 登録 ※ 戻る                                                       |
|                                    |                                                                 |
|                                    |                                                                 |
| ■ 返信欄                              | 2016棟                                                           |
|                                    |                                                                 |
|                                    | ^                                                               |
|                                    | 計画書ファイルを確認しました。                                                 |
|                                    | 修正値所等ございましたと可度ござきさせていただきます。                                     |
| X 9 t - 5                          | 京都(太下りの)                                                        |
|                                    |                                                                 |
|                                    | ,                                                               |
|                                    |                                                                 |
| 2711                               |                                                                 |
|                                    |                                                                 |
|                                    | 本サイト上の文書や画像等に関する結構利は東京都に帰属します。                                  |
|                                    | 本サイト上の文書・画像寺の海峡使用・転載を禁止します。                                     |
| Copy                               | right#2011-2015 Bureau of Environment.TBG. All Rights Reserved. |

#### ■メッセージ詳細情報画面②

送信する場合
送信する場合
【メッセージ内容欄】
東京都宛のメッセージを入力します。
「>> 登録」ボタンをクリックすると
メッセージが送信されます。
※ファイルを添付する場合、1ファイルのみ
アップロード可能(2-2参照)。

利用者がメッセージを

14

### 【返信欄】

利用者 ⇒ 東京都

東京都からの返信があった場合、メッ セージが表示されます。ファイルが添 付されている場合は、ダウンロードで きます。

※東京都からのメッセージを受信すると、 利用者のメールアドレスに通知が送信 されます。

### 3. 計画書等ダウンロード機能

※当機能は、指定(相当)地球温暖化対策事業所の連絡先担当者用IDでのみ利用可能です。 口座名義人及び、口座連絡先のIDでは利用できません。

### 3-1. 計画書等ダウンロード機能

■ 今年度作成予定の地球温暖化対策計画書の様式データ、「東京都★省エネカルテ」、「特定テナント省エネ評価通知書」及び過去の提出書類※ がダウンロードできます(※一部制限があります。)。

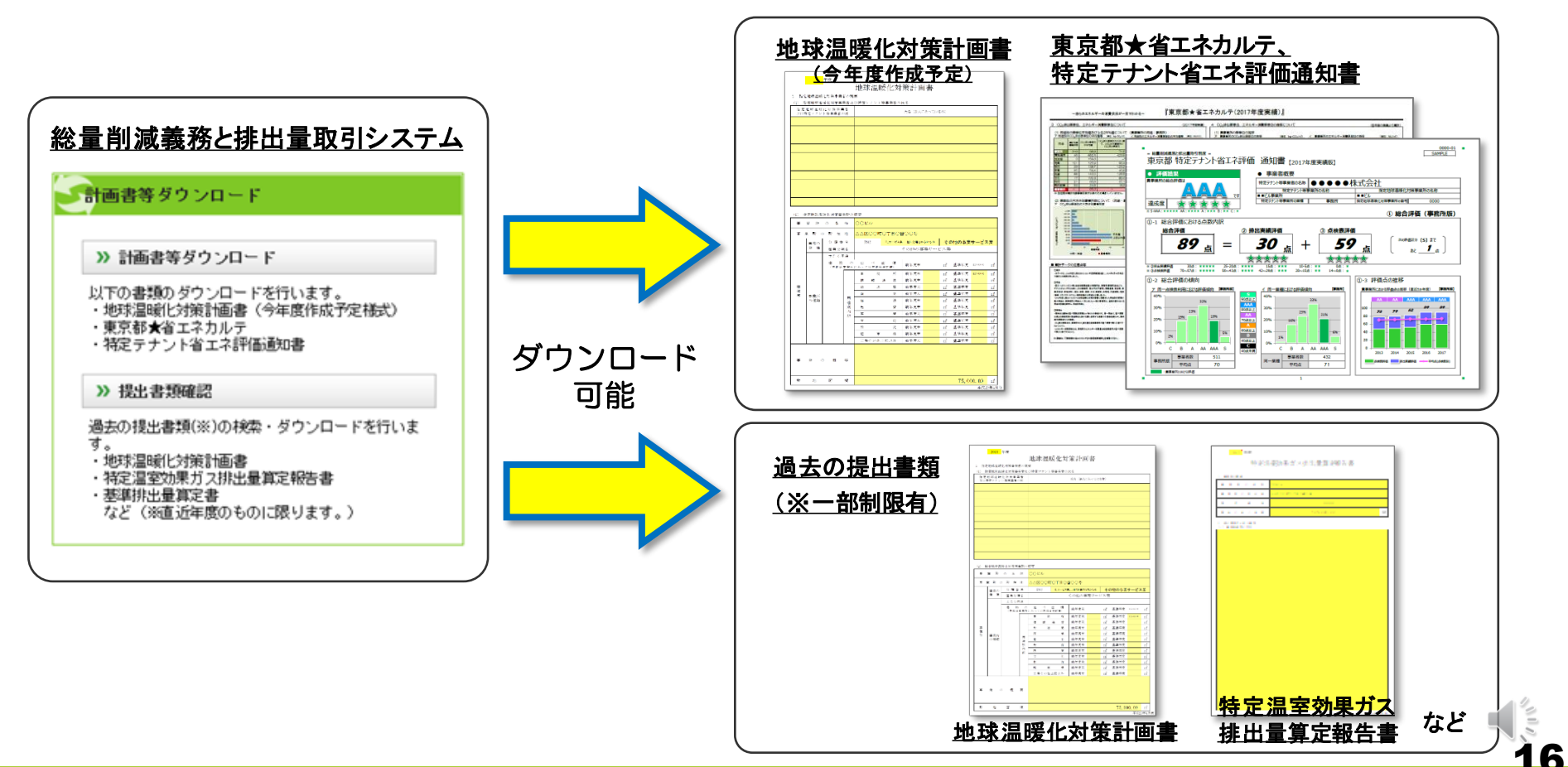

## 3-2. 計画書等ダウンロード機能 操作方法①

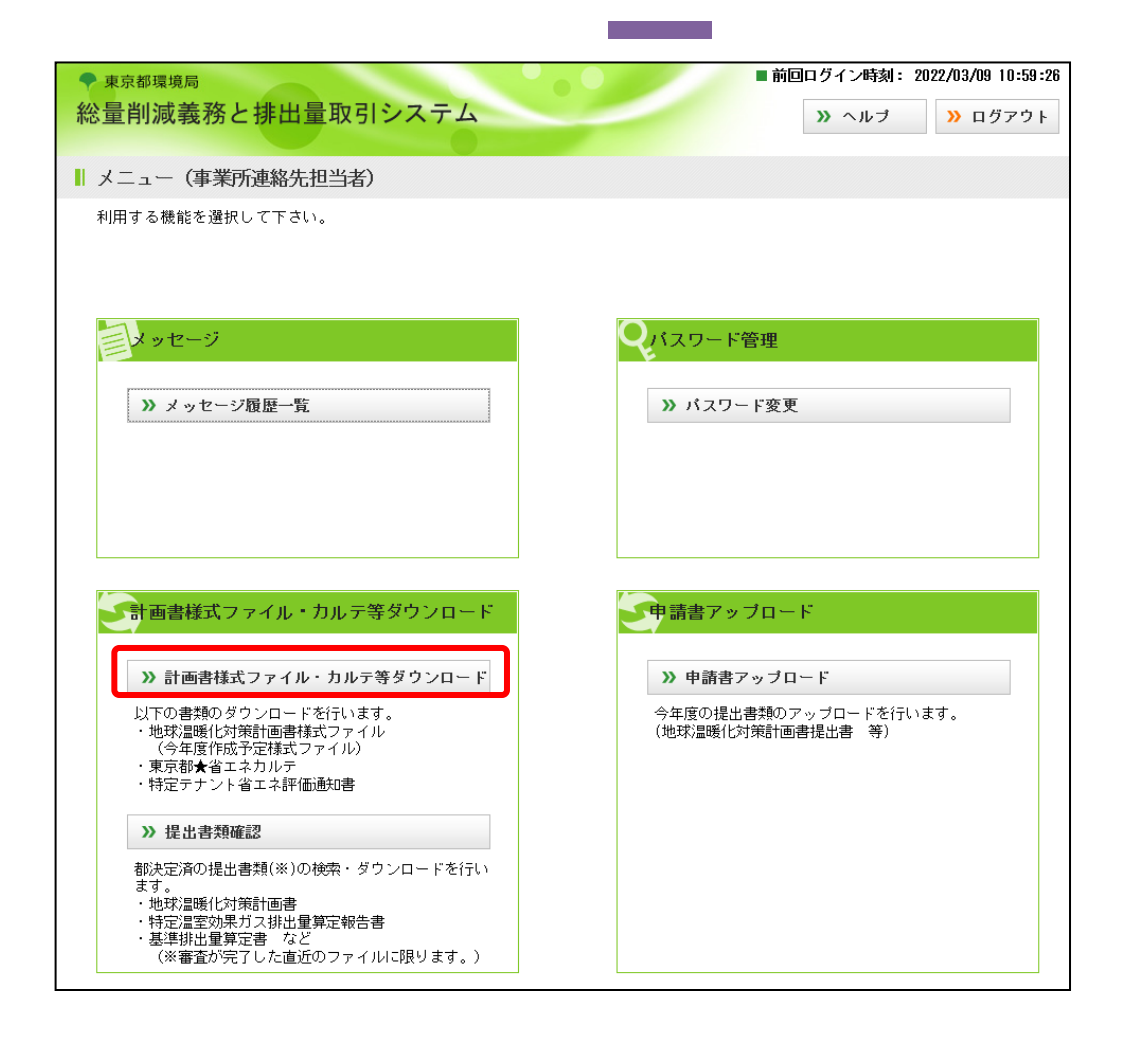

 ●①最新計画書,②省エネカルテ (特定テナント省エネ評価通知書)
 をダウンロードする場合
 ・システムログイン後、
 メニュー画面より、

「≫ 計画書等**ダウンロード**」 ボタンをクリック。

※当機能は指定(相当)地球温暖化対策事業 所の連絡先担当者用口でのみ使用可能 (口座名義人及び口座連絡先のユーザ ーDでは表示されません。)。
※ユーザーID及び初期パスワード は 「地球温暖化対策計画書提出書」の 連絡先に記載されている方にメールに てお知らせしています。

※パスワードが不明の場合は、相談窓口までご連絡ください

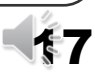

## 3-3. 計画書等ダウンロード機能 操作方法②

|               |                                  |                                                                                 |                                                                                                    |                     |                            |                 |                |         |       |           | -        | ø ×     |
|---------------|----------------------------------|---------------------------------------------------------------------------------|----------------------------------------------------------------------------------------------------|---------------------|----------------------------|-----------------|----------------|---------|-------|-----------|----------|---------|
| <b>(←)</b> (→ |                                  |                                                                                 |                                                                                                    | 0-≞¢                | 🕈 総量削減姜                    | 奥務と排出…          | 🥖 計画書等         | 手ダウンロード | × 🦪 🗗 | ン         |          | h 🛧 🌣 🥲 |
| 7711/E)       | 編集( <u>E</u> ) 表示( <u>V</u> ) おき | Rに入り(A) ツール(D)                                                                  | ヘルフ( <u>H</u> )                                                                                                    |                     |                            |                 | _              |         |       |           |          |         |
|               |                                  |                                                                                 |                                                                                                    |                     |                            |                 |                |         |       |           |          |         |
|               | 🕈 東京都環境局                         |                                                                                 |                                                                                                    |                     |                            |                 |                | 前回ログ    | イン時刻: | 2018/04/3 | 26 15:26 | :41     |
|               | 総量削減義                            | 務と排出量                                                                           | 取引シスラ                                                                                                    | -7                  | -                          | »               | メニュー           | - »     | ヘルブ   | » c       | コグアウ     | ŀ       |
|               |                                  |                                                                                 |                                                                                                    | 0                   |                            |                 |                |         |       |           |          |         |
|               | 計画書等ダウ                           | シロード                                                                            |                                                                                                    |                     |                            |                 |                |         |       |           |          |         |
|               |                                  |                                                                                 |                                                                                                    |                     |                            |                 |                |         |       |           |          |         |
|               | □ 事業所情報                          |                                                                                 |                                                                                                    |                     |                            |                 |                |         |       |           |          |         |
|               |                                  |                                                                                 | _                                                                                                    |                     |                            |                 |                |         |       |           |          |         |
|               | 口座番号                             |                                                                                 | 130-100-9999-0                                                                                                    |                     |                            |                 |                |         |       |           |          |         |
|               | 事業所名称                            |                                                                                 | 00Ľル                                                                                                    |                     |                            |                 |                |         |       |           |          |         |
|               | 指定番号                             |                                                                                 | 9999                                                                                                    |                     |                            |                 |                |         |       |           |          |         |
|               |                                  |                                                                                 |                                                                                                    |                     |                            |                 |                |         |       |           |          |         |
|               | ■ 地球温暖化                          | 対策計圖書                                                                           |                                                                                                    |                     |                            |                 |                |         |       |           |          |         |
|               |                                  |                                                                                 |                                                                                                    |                     |                            |                 |                |         |       |           |          |         |
|               |                                  |                                                                                 |                                                                                                    | 最新評                 | 画書ファ                       | イル              |                |         |       |           |          |         |
| $\sim$        | <u>kokuji5 vos</u>               | <u>shiki h29 201</u>                                                            | <u>70515.xlsx</u>                                                                                                    |                     |                            |                 |                |         |       |           |          |         |
|               |                                  |                                                                                 |                                                                                                    |                     |                            |                 |                |         |       |           |          | J       |
|               |                                  |                                                                                 |                                                                                                    |                     |                            |                 |                |         |       |           |          |         |
|               |                                  |                                                                                 |                                                                                                    |                     |                            |                 |                |         |       |           |          |         |
|               |                                  |                                                                                 |                                                                                                    |                     |                            |                 |                |         | _     |           |          |         |
|               | ■ 省エネカル                          | テ・特定テナント                                                                        | 省工木評価通知書                                                                                                    |                     |                            |                 |                |         |       |           |          |         |
|               | 7407741                          | いみほうわざいすう                                                                       | -                                                                                                    |                     |                            |                 |                | 《前      | ~     | 次へ        | >>>      |         |
|               | 1100074101                       | い 豆(水 C イレ C い み う                                                              | 0                                                                                                    |                     |                            |                 |                |         |       |           |          |         |
|               |                                  |                                                                                 | 省工才                                                                                                    | トカルテ・特定             | ミテナント省エ                    | ニネ評価通知          | 1書             |         |       |           |          |         |
|               | 9999 2018                        | ・<br>省エネカル・                                                                     | <u>-</u><br>〒 9999-01.                                                                                                    | pdf                 | .,,,,,,,,                  |                 |                |         |       |           |          |         |
| _             | 9999 2018                        | 3 特定テナン                                                                         | ト省エネ評価                                                                                                    | 通知書                 | 9999-01.                   | <u>pdf</u>      |                |         |       |           |          |         |
| $\bigcirc$    | 9999_2018                        | : 特定テナン                                                                         | ト省エネ評価                                                                                                    | 通知書                 | 9999 <mark>-02</mark> .    | pdf_            |                |         |       |           |          |         |
| S             | 9999_2018                        | <u>特定テナン</u>                                                                    |                                                                                                    |                     | <u>9999-03.</u>            | pdf             |                |         |       |           |          | •       |
| -             | 9999_2018                        | <u>特定<br/>- 特定<br/>-<br/>-<br/>-<br/>-<br/>-<br/>-<br/>-<br/>-<br/>-<br/>- </u> | <u> </u>                                                                                                    | 四週知書                | <u>9999-04.</u>            | pdt             |                |         |       |           |          | 1       |
|               | 9999 2018                        | <u>・ 将正ナデン</u><br>・ 特定テナン                                                       | <u> 11日 - 小評価</u><br>11日 - 11日 - 11日 | <u>山田丸香</u><br>「通知書 | <u>9999-05.</u><br>9999-06 | pdf<br>pdf      |                |         |       |           |          | •       |
|               | 3333 2010                        |                                                                                 |                                                                                                    | 首次有                 | 5533 00.                   | DUL             |                |         |       |           | -+       | •       |
|               |                                  |                                                                                 |                                                                                                    |                     |                            |                 |                |         |       |           |          |         |
|               |                                  |                                                                                 |                                                                                                    |                     |                            |                 |                |         |       |           |          |         |
|               |                                  |                                                                                 |                                                                                                    |                     |                            |                 |                |         |       |           |          |         |
|               |                                  |                                                                                 |                                                                                                    |                     |                            |                 |                |         |       |           | _        |         |
|               |                                  |                                                                                 |                                                                                                    |                     |                            |                 |                |         |       |           |          |         |
|               |                                  |                                                                                 |                                                                                                    |                     |                            |                 |                |         |       |           |          |         |
|               |                                  |                                                                                 |                                                                                                    | »                   | 戻る                         |                 |                |         |       |           |          |         |
|               |                                  |                                                                                 |                                                                                                    |                     |                            |                 |                |         |       |           |          |         |
|               |                                  |                                                                                 |                                                                                                    |                     |                            |                 |                |         |       |           |          |         |
|               |                                  |                                                                                 |                                                                                                    |                     |                            |                 |                |         |       |           |          |         |
|               |                                  |                                                                                 | 本サイト上のジ                                                                                                    | (書や画像等)             | 関する諸権利                     | は東京都に           | :帰属しま          | ţ.      |       |           |          |         |
|               |                                  |                                                                                 | 本サイト上のぷ<br>本サイト上                                                                                                    | (書や画像等)。<br>の文書・画像  | :関する諸権利<br>等の無断使用          | は東京都に<br>・転載を禁止 | :帰属しま<br>上します。 | す。      |       |           |          |         |

#### ■計画書等ダウンロード画面

※「地球温暖化対策計画書提出書」の <u>連絡先に記載された方のみ</u>閲覧可能

最新計画書ファイル
 過去の年分のデータが入力済みの
 地球温暖化対策計画書のExcel
 データをダウンロード可能

②省エネカルテ(2018年度分より)
 「東京都★省エネカルテ」及び
 「特定テナント省エネ評価通知書※」
 のPDFデータをダウンロード可能
 ※特定テナント等事業者が入居している事業所に限る

## 3-4. 最新計画書ファイルのダウンロード

| Filtework         Free         Lutx Lauge Ux by Ray and some of the second source of the second source of the seco                               |                               |           |         |              | 26 15:26:41 | デイン時刻: 2018/04/3 |                            | .•           | , •                  | .7 =   | .₩7.212.                                     | . <del>12</del> U S | ♥ 東京都環境局<br>総量削減義務     |
|----------------------------------------------------------------------------------------------------|-------------------------------|-----------|---------|--------------|-------------|------------------|----------------------------|--------------|----------------------|--------|----------------------------------------------|---------------------|------------------------|
| 1 - 第七回転     1 - 第七回転     1 - 第七回転     1 - 第七回転     1 - 第七回転     1 - 第七回転     1 - 第七回転     1 - 第七回転の前期目標(目前集に係るもの全体く、)     1 - 第七回転の前期目標(目前集に係るもの全体く、)     1 - 第七回転の前期目標     1 - 第七回転の前期目標     1 - 1     1 - 1     1 - 1     1 - 1     1 - 1     1 - 1     1 - 1     1 - 1     1 - 1     1 - 1     1 - 1     1 - 1     1 - 1     1 - 1     1 - 1     1 - 1     1 - 1     1 - 1     1 - 1     1 - 1     1 - 1     1 - 1     1 - 1     1 - 1     1 - 1     1 - 1     1 - 1     1 - 1     1 - 1     1 - 1     1 - 1     1 - 1     1 - 1     1 - 1     1 - 1     1 - 1     1 - 1     1 - 1     1 - 1     1 - 1     1 - 1     1 - 1     1 - 1     1 - 1     1 - 1     1 - 1     1 - 1     1 - 1     1 - 1     1 - 1     1 - 1     1 - 1     1 - 1     1 - 1     1 - 1     1 - 1     1 - 1     1 - 1     1 - 1     1 - 1     1 - 1     1 - 1     1 - 1     1 - 1     1 - 1     1 - 1     1 - 1     1 - 1     1 - 1     1 - 1     1 - 1     1 - 1     1 - 1     1 - 1     1 - 1     1 - 1     1 - 1     1 - 1     1 - 1     1 - 1     1 - 1     1 - 1     1 - 1     1 - 1     1 - 1     1 - 1     1 - 1     1 - 1     1 - 1     1 - 1     1 - 1     1 - 1     1 - 1     1 - 1     1 - 1     1 - 1     1 - 1     1 - 1     1 - 1     1 - 1     1 - 1     1 - 1     1 - 1     1 - 1     1 - 1     1 - 1     1 - 1     1 - 1     1 - 1     1 - 1     1 - 1     1 - 1     1 - 1     1 - 1     1 - 1     1 - 1     1 - 1     1 - 1     1 - 1     1 - 1     1 - 1     1 - 1     1 - 1     1 - 1     1 - 1     1 - 1     1 - 1     1 - 1     1 - 1     1 - 1     1 - 1     1 - 1     1 - 1     1 - 1     1 - 1     1 - 1     1 - 1     1 - 1     1 - 1     1 - 1     1     1 - 1 |                               |           | - 1     |              | 書           | 前新計画             | 球温暖化対                      | 抴            | Ē                    | 年度     |                                              |                     | 計画書等ダウ                 |
| 10.1         用用用         4         温度時代がス特別量の利用目標(16)等加に係るものを得く。)           第88980         第88980         10         現在の前着目展開図         10         現在の前着目展開図         10         現在の前着目展開図         10         現在の前着目展開図         10         現在の前着目展開図         10         現在の前着目展開図         10         現在の前着目展開図         10         現在の前着目展開図         10         10         10         10         10         10         10         10         10         10         10         10         10         10         10         10         10         10         10         10         10         10         10         10         10         10         10         10         10         10         10         10         10         10         10         10         10         10         10         10         10         10         10         10         10         10         10         10         10         10         10         10         10         10         10         10         10         10         10         10         10         10         10         10         10         10         10         10         10         10         10         10         10         10                                                                                                    | <b>_</b>                      |           |         |              |             |                  |                            | の概要          | 策事業者                 | 暖化対    | を地球温!                                        | 1 指元                | ■ 事業所情報                |
| 東京田         大江等度ク         井 南         2013         年度から         2019         年度 志で           1 回答         1         1         1         1         1         1         1         1         1         1         1         1         1         1         1         1         1         1         1         1         1         1         1         1         1         1         1         1         1         1         1         1         1         1         1         1         1         1         1         1         1         1         1         1         1         1         1         1         1         1         1         1         1         1         1         1         1         1         1         1         1         1         1         1         1         1         1         1         1         1         1         1         1         1         1         1         1         1         1         1         1         1         1         1         1         1         1         1         1         1         1         1         1         1         1         1         1<                                                                                                    |                               |           |         |              | ¥<.)        | ■に係るものを降         | 出量の削減目標(自動)<br>E期間の削減目標    | ガス排出<br>創家計画 | 温室効果                 | 4      | 地球语                                          | 指定                  | 口座番号                   |
| 日日日         (1) 正規(注意の重な)         (1) 正規(注意の重な)         (1) 正規(注意の重な)         (1) 正規(注意の重な)           1 日日         (1) 正規(注意の重な)         (1) 正規(注意の重な)         (1) 正規(注意の重な)         (1) 正規(注意の重な)           1 日日         (1) 正規(注意の重な)         (1) 正規(注意の重な)         (1) 正規(注意の重な)         (1) 正規(注意の重な)           1 日日         (1) 正規(注意の重な)         (1) 正規(注意の重な)         (1) 正規(注意の重な)         (1) 正規(注意の重な)           1 日日         (1) 正規         (1) 正規         (1) 正規(注意の重な)         (1) 二           1 日日         (1) 正規         (1) 正規         (1) 正規         (1) 正規         (1) 正規           1 日日         (1) 正規         (1) 正規         (1) 正規         (1) 正規         (1) 正規         (1) 正規           1 日日         (1) 正規         (1) 正規         (1) 正規         (1) 正規         (1) 正規         (1) 日         (1) 自動         (1) 日         (1) 目         (1) 日         (1) 日                                                                                                    |                               |           |         |              | ]           | 9 年度まで           | 年度から 201                   | 2015         | 作画<br>印間             | 3      | 中庄 210                                       | XII                 | 事業所名称<br>指定番号          |
| All K         All K         <                                                                                                    |                               |           | 合のみ記載)  | fに該当する場合     | 暖化対策事業所     | 况(特定地球温B<br>法    | 8量削減義務に係る状<br>装置排出量の算定方    | 6 #<br>(1)   |                      |        |                                              |                     | □ 計画書                  |
| Lickuis voi<br>用         日本<br>日本<br>日本<br>()         日本<br>日本<br>()         日本<br>日本<br>日本<br>()         日本<br>日本<br>日本<br>()         日本<br>日本<br>日本<br>()         日本<br>日本<br>日本<br>()         日本<br>日本<br>日本<br>()         日本<br>日本<br>日本<br>()         日本<br>日本<br>()         日本<br>()         日本<br>日本<br>()         日本<br>()         日<br>()         日<br>()                                                                                                    |                               |           | 年度      | 2003年度、2004  | (2002年度、2   | 基準年度:            | 去の実績排出量の<br>約 値            | ● 還          | I M                  | A      |                                              |                     |                        |
| ●         ●         ●         ●         ●         ●         ●         ●         ●         ●         ●         ●         ●         ●         ●         ●         ●         ●         ●         ●         ●         ●         ●         ●         ●         ●         ●         ●         ●         ●         ●         ●         ●         ●         ●         ●         ●         ●         ●         ●         ●         ●         ●         ●         ●         ●         ●         ●         ●         ●         ●         ●         ●         ●         ●         ●         ●         ●         ●         ●         ●         ●         ●         ●         ●         ●         ●         ●         ●         ●         ●         ●         ●         ●         ●         ●         ●         ●         ●         ●         ●         ●         ●         ●         ●         ●         ●         ●         ●         ●         ●         ●         ●         ●         ●         ●         ●         ●         ●         ●         ●         ●         ●         ●         ●         ●         ●                                                                                                            |                               |           |         |              |             |                  | 出標準原単位を<br>いる方法            | O押           | 1 🗰                  | 1      |                                              |                     | <u>kokuji5 yos</u>     |
| 1 日本 2月16         新 素 市<br>市 市<br>市 市<br>市 市<br>市 市<br>市 市<br>市 市<br>市 市<br>市 市<br>市 市                                                                                                    | J                             |           |         |              | (           | 算定方法:            | の他                         | 0 ~          |                      |        |                                              | <u> </u>            |                        |
| 1000000000000000000000000000000000000                                                                                                    |                               |           |         |              |             |                  | 基準排出量の変更                   | (2)          | 1 10                 |        |                                              | <u> </u>            | - キェンカル                |
| 1000 2016         医生地         医生地         医生地         医生地         日本         日本                                                                                                    | ·度 2019 年度                    | 2018 年度   | 2017 年度 | 2016 年度      | 2015 年度     | 前削減計面期間          |                            | -            | 最務の                  | ÷      |                                              | <u> </u>            | -                      |
| 3999 2018     (2) 指定地     新度地     第     第     第     第     第     第     第     第     第     第     第     第     第     第     第     第     第     第     第     第     第     第     第     第     第     第     第     第     第     第     第     第     第     第     第     第     第     第     第     第     第     第     第     1     1     1     1     1     1     1     1     1     1     1     1     1     1     1     1     1     1     1     1     1     1     1     1     1     1     1     1     1     1     1     1     1     1     1     1     1     1     1     1     1     1     1     1     1     1     1     1     1     1     1     1     1     1     1     1     1     1     1     1     1     1     1     1     1     1     1     1     1     1     1     1     1     1     1     1     1     1     1     1     1     1     1     1     1     1     1     1     1                                                                                                    |                               |           |         |              | 0           | 0                | 更 半 度                      | 実            | 是要                   | 1      | _                                            | <u> </u>            |                        |
| B998 2018         (1) 前電館         新商         (1) 前電館         (1) 前電館         (1) 前電館           1398 2018         事業         第         第         (1) 前電館         (1) 前電館         (2) 前炭額         (2) 前炭額         (2) 前炭額         (2) 前炭額         (2) 前炭額         (2) 前炭額         (2) 前炭額         (2) 前炭額         (3) 前炭額         (3) 前炭額         (4) 前炭額         (4) 前炭額         (4) 前炭額         (5) 前炭額         (2) 「         (5) 前炭額         (2) 「         (5) 前炭額         (2) 「         (5) 前炭額         (2) 「         (5) 前炭額         (2) 「         (5) 前炭額         (2) 「         (5) 前炭額         (2) 「         (5) 前炭         (2) 「         (5) 前炭         (2) 「         (5) 前炭         (2) 「         (5) 前炭         (2) 「         (5) 前炭         (5) 前炭         (5) 前炭         (2) 「         (5) 前炭         (2) 「         (5) 前炭         (2) 「         (5) 前炭         (2) 「         (5) 前炭         (2) 「         (5) 前景         (7) ○         (7) ○         (7) ○         (7) ○         (7) ○         (7) ○         (7) ○         (7) ○         (7) ○         (7) ○         (7) ○         (7) ○         (7) ○         (7) ○         (7) ○         (7) ○         (7) ○         (7) ○         (7) ○         (7) ○         (7) ○         (7) ○         (7) ○         (7) ○         (7) ○                                                                                                    |                               |           |         |              |             | 1 - 1            | 創業義務率の区分                   | (3)          | 上面                   |        |                                              |                     | 9999_2018              |
| 1000 2018         本 市<br>39309 2018         本 市<br>市         所来         日         日         10         日         日         日         日         日         日         日         日         日         日         日         日         10         日         日         10         日         日         10         日         日         10         日         日         10         日         10         日         10         10         10         10         10         10         10         10         10         10         10         10         10         10         10         10         10         10         10         10         10         10         10         10         10         10         10         10         10         10         10         10         10         10         10         10                                                                                                    |                               |           |         |              |             | 1 1              | 和建築時期間                     | (4)          | et (N)               | F      | i定地到<br>一一一一一一一一一一一一一一一一一一一一一一一一一一一一一一一一一一一一 | (2) 1               | 9999 2018<br>9999 2018 |
| 9999 2012         事業所         削減         日         (3) 径角特型地球温硬化分相重要用小印版在         2016 年度         2017 年度         2018 年度         2018         2018         第         2019         第         2019         3         3         3         3         3         3         3         3         3         3         3         3         3         3         3         3         3         3         3         3         3         3         3         3         3                                                                                                    |                               |           |         |              | 7           | 年度主              | <u> 削風潤防期间</u><br>毎度から     | (4)          |                      |        | <i>m</i> /                                   | *                   | 9999_2018<br>9999_2018 |
| 3000 0000         第第<br>第         (1) (2) (2) (2) (4) (4) (2) (2) (4) (4) (2) (2) (4) (4) (2) (2) (4) (4) (2) (2) (4) (4) (2) (4) (4) (4) (4) (4) (4) (4) (4) (4) (4                                                                                                    |                               |           |         |              | ÷           | 対策事業所の取1         | 停息转定地球温暖化                  | (5)          | 目滅                   | A<br>I | 菜 <i>門</i>                                   | *                   | 9999 2018              |
| 事業         事業         事業         日本         日本         日                                                                                                    | 度                             | 2019 年度   | 2018 年度 | 2017 年度      | 2016 年度     | 2015 年度          |                            |              |                      |        | 事業<br>業                                      |                     | 5555_2010              |
| <td></td> <td></td> <td></td> <td></td> <td></td> <td></td> <td>に 優 れ た<br/>業所への認定</td> <td>未</td> <td></td> <td></td> <td></td> <td></td> <td></td>                                                                                                    |                               |           |         |              |             |                  | に 優 れ た<br>業所への認定          | 未            |                      |        |                                              |                     |                        |
| 事業         (1) 直面         (6) 年度ごとの快迟         単位:<br>2015 年度         2016 年度         2017 年度         2015 年度         2017 年度         2015 年度         2017 年度         2015 年度         2017 年度         2015 年度         2017 年度         2015 年度         2017 年度         2015 年度         2017 年度         2015 年度         2017 年度         2015 年度         2017 年度         2017 年度                                                                                                    |                               |           |         |              |             |                  | めて 優れた<br>業所への認定           | 極事           | 温室効                  | 5      |                                              |                     |                        |
| 第次目前     第次目前     10000     11,500     12,000     12,000     11,000       第次目前     第次目前     第次目前     10,000     11,500     12,000     12,000     11,000       1     1     10,000     11,005     17,005     17,005     17,005     17,005     17,005     17,005     17,005     10,000     10,000     10,000     10,000     10,000     10,005     10,005     10,005     10,005     10,005     10,005     10,005     10,005     10,005     10,005     10,005     10,005     10,005     10,005     10,005     10,005     10,005     10,005     10,005     10,005     10,005     10,005     10,005     10,005     10,005     10,005     10,005     10,005     10,005     10,005     10,005     10,005     10,005     10,005     10,005     10,005     10,005     10,005     10,005     10,005     10,005     10,005     10,005     10,005     10,005     10,005     10,005     10,005     10,005     10,005     10,005     10,005     10,005     10,005     10,005     10,005     10,005     10,005     10,005     10,005     10,005     10,005     10,005     10,005     10,005     10,005     10,005     10,005     10,005     10,005 <t< td=""><td><ul> <li>(二酸化炭素換算)</li> </ul></td><td>単位: t (二)</td><td></td><td></td><td></td><td></td><td>年度ごとの状況</td><td>(6)</td><td>温室</td><td>(1)</td><td></td><td></td><td></td></t<>                                                                                                    | <ul> <li>(二酸化炭素換算)</li> </ul> | 単位: t (二) |         |              |             |                  | 年度ごとの状況                    | (6)          | 温室                   | (1)    |                                              |                     |                        |
| 事業         (二 2.3)<br>(二 2.4)         第連指出書         10,000         11,500         12,000         12,000         12,000         12,000         12,000         12,000         12,000         12,000         12,000         12,000         12,000         12,000         12,000         12,000         12,000         12,000         12,000         12,000         12,000         12,000         12,000         12,000         12,000         12,000         12,000         12,000         12,000         12,000         12,000         12,000         12,000         12,000         12,000         12,000         12,000         12,000         12,000         12,000         12,000         12,000         12,000         12,000         12,000         12,000         12,000         12,000         12,000         12,000         12,000         12,000         12,000         12,000         12,000         12,000         12,000         12,000         12,000         12,000         12,000         12,000         12,000         12,000         12,000         12,000         12,000         12,000         12,000         12,000         12,000         12,000         12,000         12,000         12,000         12,000         12,000         12,000         12,000         12,000         12,000         1                                                                                                    | ·皮 期間合計                       | 2019 年度   | 2018 年度 | 2017 年度      | 2016 年度     | 2015 年度          |                            |              | # 定 混 2              | -      |                                              | 常                   |                        |
| 本 <td>00 57, 500</td> <td>12, 000</td> <td>12, 000</td> <td>12, 000</td> <td>11,500</td> <td>10,000</td> <td>基準排出量<br/>(A)</td> <td>決</td> <td>(エネル)<br/>非エン</td> <td>F</td> <td>事業<br/>の種</td> <td>14<br/>16</td> <td></td>                                                                                                    | 00 57, 500                    | 12, 000   | 12, 000 | 12, 000      | 11,500      | 10,000           | 基準排出量<br>(A)               | 決            | (エネル)<br>非エン         | F      | 事業<br>の種                                     | 14<br>16            |                        |
| $ \begin{array}{c c c c c c c c c c c c c c c c c c c $                                                                                                    | 00%                           | 17.00%    | 17.00%  | 17.00%       | 17.00%      | 17.00%           | 創演義務率<br>(B)               | 定及び          | <u>二部(</u><br>メ<br>( |        |                                              |                     |                        |
| の         (*)         単         創 減 潤 資 量           0 = 2 (A × 8))         0 = 2 (A × 8))         0 = 2 (A × 8))           ×         ズ         デニム<br>(*         *         *         8,000         10,000            ズ         ボ         *         *         *         *         5,000         10,000            ボ         *         *         *         *         5,000         10,000                                                                                                    | 47,725                        |           |         |              |             |                  | 排出上限量<br>(C=ΣA-D)          | 予定の          | — 開発<br>(            | 7      |                                              |                     |                        |
| グ         (         (         (         (         (         (         (         (         (         (         (         (         (         (         (         (         (         (         (         (         (         (         (         (         (         (         (         (         (         (         (         (         (         (         (         (         (         (         (         (         (         (         (         (         (         (         (         (         (         (         (         (         )         (         (         (         )         (         (         (         )         (         (         )         (         (         )         (         )         (         )         (         )         (         )         (         )         (         )         (         )         (         )         (         )         (         )         (         )         (         )         (         )         (         )         (         )         (         )         (         )         (         )         (         )         (                                                                                                    | 9, 775                        |           |         |              |             |                  | 削減義務量<br>(D = Σ (A × B))   | 호            | (<br>                | の他     |                                              |                     |                        |
| 事 衆           主         点         (#)         (#)         (#)         (#)         (#)         (#)         (#)         (#)         (#)         (#)         (#)         (#)         (#)         (#)         (#)         (#)         (#)         (#)         (#)         (#)         (#)         (#)         (#)         (#)         (#)         (#)         (#)         (#)         (#)         (#)         (#)         (#)         (#)         (#)         (#)         (#)         (#)         (#)         (#)         (#)         (#)         (#)         (#)         (#)         (#)         (#)         (#)         (#)         (#)         (#)         (#)         (#)         (#)         (#)         (#)         (#)         (#)         (#)         (#)         (#)         (#)         (#)         (#)         (#)         (#)         (#)         (#)         (#)         (#)         (#)         (#)         (#)         (#)         (#)         (#)         (#)         (#)         (#)         (#)         (#)         (#)         (#)         (#)         (#)         (#)         (#)         (#)         (#)         (#)         (#)         (#)         (#) <th(#)< th=""> <th(#)< th=""> <th< td=""><td>18,000</td><td></td><td></td><td></td><td>10,000</td><td>8,000</td><td>特 定 温 室 効 果<br/>ガス 排出 量 (E)</td><td>*</td><td>(<br/>六ふ<br/>(</td><td>л<br/>Х</td><td>-</td><td></td><td></td></th<></th(#)<></th(#)<>                                                                                                    | 18,000                        |           |         |              | 10,000      | 8,000            | 特 定 温 室 効 果<br>ガス 排出 量 (E) | *            | (<br>六ふ<br>(         | л<br>Х | -                                            |                     |                        |
|                                                                                                    | 3, 500                        |           |         |              | 1,500       | 2,000            | 排出削減量<br>(F=A - E)         | 演            | Ξ.3×<br>(            |        | 来                                            | *                   |                        |
| 上 7 (7) 前年度と比較した 1 月前日 月前日 7 前日 5 前日 2 前日 2 前日 2 前日 2 前日 2 前日 2 前日 2                                                                                                    | _                             |           | 2       |              | 9           |                  | 前年度と比較したと                  | (7)          | 上 オ                  |        |                                              |                     |                        |
| ● 増減要因 「創業対策」「床面積の増減」「用                                                                                                    | 金 変 更                         | 「用 途      | の増減     | 「床面積         | 対 策         | 「削減              | 減 栗 因                      | 増            | ŝ                    | ź      | 地                                            | 敷                   |                        |
| (2) 種物の (2) 種物の (2) 相称の (2) 相称の (2) 相称o(2) (2) 相称o(2) (2) 相称o(2) (2) (2) (2) (2) (2) (2) (2) (2) (2)                                                                                                    |                               |           | ) 他     | <b>□</b> そ 0 | 增減          | 「設備の             |                            |              | 建物の                  | (2)    | _                                            | _                   |                        |
|                                                                                                    |                               |           |         |              |             |                  |                            |              | 5 × E                | 3      |                                              |                     |                        |
| ■ 77 年期<br>単 度<br>■ 日本的小舗は第四                                                                                                    |                               |           |         |              |             |                  | /er. 65. 2                 |              | F /2 温 2<br>F /定     | 4      |                                              |                     |                        |
| 具作的 な 増減 美凶                                                                                                    |                               |           |         |              |             |                  | 体町な増蔵委因                    | 4            |                      | _      | 5                                            |                     |                        |
|                                                                                                    |                               |           |         |              |             |                  |                            |              |                      |        |                                              |                     |                        |

### ① 最新計画書ファイル

・過去の年分のデータが入力済みの 地球温暖化対策計画書のExcelデータ をダウンロード可能

【メリット】

過去の年分のデータが予め入力済みなので、入力の手間が省けます。

(例) 点線の部分(増減要因)を新規入力

#### 【注意点】

- 事業者名、事業所名等が変更となった 場合や、基準排出量変更等で排出量や 面積等のデータが変更となる場合には 対応していません(修正が必要となり ます。)。
- ・ダウンロード可能となった時点で、連絡先担当者に通知メールが送信されます。

## 3-5. 省エネカルテ等のダウンロード

| (Lon Stato Banda Date)                    | Determine the second                                                                                                    |                                                                                                    |
|-------------------------------------------|----------------------------------------------------------------------------------------------------|----------------------------------------------------------------------------------------------------|
| THE REE BILL ONLY                         | ~自らのエネルギーの消費状況が一目でわかる~ 『東京都★省エ                                                                                                    | ネカルテ(2017年度実績)』                                                                                                    |
| ◆ 東京都環境局<br>総量削減義務                        | 3 00.法出居単位、エネルギー消費原単位について (2017年25月度)<br>(1) 用金別の原単位中均量及び上位25大幅について (貨車等所の市道:事務所)<br>2 形成25000月回線単位の中均量等 用目になっか。 (利益のコンルギー方数単位の中均量等 (回目)にいの<br>1 回転車車車の日本調整(回転車車)の単位(回転車車)の単位(回転車車)の用の単位(回転車車)の単位(回転車車)の単位(回転車車)の単位(回転車車)の単位(回転車車)の単位(回転車車)の単位(回転車車)の用の単位(回転車車)の用の単位(回転車車)の用の単位(回転車車)の用の単位(回転車車)の用の単位(回転車車)の用の単位(回転車車)の用の単位(回転車車)の用の単位(回転車車)の用の単位(回転車車)の用の単位(回転車車)の用の単位(回転車車)の用の単位(回転車車)の用の単位(回転車車)の用の単位(回転車車)の用の単位(回転車車)の用の単面)の<br>(回転車車)の(回転車車)の)の(回転車車)の)の(回転車車)の)の(回転車車)の用)の用の単面)の(回転車車)の用車)の(回転車車)用用)の(回転車車)の用)の(回転車車)の)の(回転車車)の用)の(回転車車)の)の(回転車車)の)の(回転車車)の)の(回転車車)の)の(回転車車)の)の(回転車車)の)の(回転車車)の)の(回転車車)の)の(回転車車)の)の(回転車車)の)の(回転車車)の)の(回転車車)の)の(回転車車)の)(回転車車)の)の(回転車車)の)(回転車車)の)(回転車車)の)(回転車車)の)(回転車車)の)(回転車車)の)(回転車車)の)(回転車車)の)(回転車車)の)(回転車車)の)(回転車車)の)(回転車車)の)(回転車車)の)(回転車車)の)(回転車)の)(回転車)の)(回転車)の)(回転車)の)(回転車車)の)(回転車)の)(回転車)の)(回転車)の)(回転車)の)(回転車)の)(回転車)(回転車)(回転車)(回車)(回車)(回車)(回車)(回車)(回車)(回車)(回車)(回車)(回                                                                                                    |                                                                                                    |
| 計画書等ダウン                                   | DE         Des         Des <thdes< th="">         Des         Des         Des         Des         Des         Des         Des         Des         Des         Des         Des         Des         Des         Des         Des         Des         Des         Des         Des         Des         Des         <thdes< th=""> <thdes< th=""> <thdes< th=""></thdes<></thdes<></thdes<></thdes<>                                                                                                    |                                                                                                    |
| D座番号           事業所名林           指定番号       | 日本         17         1020         1021         1021         1021         1021         1021         1021         1021         1021         1021         1021         1021         1021         1021         1021         1021         1021         1021         1021         1021         1021         1021         1021         1021         1021         1021         1021         1021         1021         1021         1021         1021         1021         1021         1021         1021         1021         1021         1021         1021         1021         1021         1021         1021         1021         1021         1021         1021         1021         1021         1021         1021         1021         1021         1021         1021         1021         1021         1021         1021         1021         1021         1021         1021         1021         1021         1021         1021         1021         1021         1021         1021         1021         1021         1021         1021         1021         1021         1021         1021         1021         1021         1021         1021         1021         1021         1021         1021         1021         1021         1                                                                                                    | Bit Into         Dirac         Dirac <thdirac< th="">         Dirac         Dirac         &lt;</thdirac<>                                                                                                    |
| ■ 計画書                                     |                                                                                                    | 3) 第250-2014年91-12275年91月1日<br>10月10日日に10月1日日日<br>10月10日日に10月1日日日<br>10月10日日に10月1日日日<br>10月1日日日に10月1日日日<br>10月1日日日日日日日日日日日日日日日日日日日日日日日日日日日日日日日日                                                                                                    |
| kokuji5_yoshi                             |                                                                                                    | Bit         OU         OU         OU         Eth         VOI         OU         OU <tho< th=""></tho<>                                                                                                    |
| ■ 省エネカルテ                                  | DB:<br>Annual Construction of the second second s |                                                                                                    |
| 9999 2018 4                               |                                                                                                    |                                                                                                    |
| 9999_2018_4                               | であんまですかいら、 かっかが考測しまをありまいであり、あっかが考測しまをありましておけました。<br>11 第目は、「第名者は大量があり」が利用したまた。(第二)、 たたり、/www.karkyo.mirr.bio/s.ju/dima/arpos/dim//arpos/s.bio/s.in/arpos/dim                                                                                                    | → 一長 用金(2時間) ・・ロー、長 一般(2月25日) → 100月<br>※ 2014年度1時日前回時ですが、他2日前回時でか出る際を用いて新しています。<br>※ 2014年度1時日前回時ですが、他2日前回時でか出る際を用いて新しています。<br>※ 2014年度1時日前回時です。                                                                                                    |
| 9999_2018_1<br>9999_2018_1<br>9999_2018_1 | -3-                                                                                                    | -4-                                                                                                    |
| <u>9999_2018_</u> 特丽                      | 定テナント省エネ評価通知書 9999-06.pdf                                                                                                    |                                                                                                    |
|                                           |                                                                                                    |                                                                                                    |
|                                           | - ####################################                                                                                                    | 0000-01 ■<br>SAMPLE<br>【2017年度実績仮】                                                                                                    |
|                                           | - ####################################                                                                                                    | 0000-21<br>SAMPLE<br>12017年進実績仮】<br>石炭<br>国家のこれた ●●●●●株式会社<br>超文が工業年に注意用の法称<br>■のこれた ■21<br>第275/7年第事件の法称<br>■のこれた ■21<br>第275/7年第事件の法称<br>■ののの<br>1275/7年第事件の法称<br>1275/7年第事件の法称<br>1275/7年第二年第二年第二年第二年第二年第二年第二年第二年第二年第二年第二年第二年第二年                                                                                                    |
|                                           | - ####################################                                                                                                    | 0000-21<br>SAMPLE<br>SAMPLE<br>SAM |
|                                           | - 副目的構築:#出目的情報:-<br>東京都特定テナント省エネ評価 通知書<br>- 評価提問<br>- 評価提問<br>- 正式提問<br>- 正式要認<br>- 正式要認<br>- 正式要<br>- 正式要<br>- 正式要<br>- 正式要<br>- 正式=                                                                                                    | 2000-23<br>SAMPLE<br>SAMPLE<br>SAMPLE<br>SAMPLE<br>SET 1748年期7656年<br>第25972748年期7656年<br>第25972748年期7656年<br>第25972748年期7656年<br>第25972748年期7656年<br>第25972748年期7656年<br>第25972748年期7656年<br>第25972748年期7656年<br>第25972748年期7656年<br>第259727474<br>第259727474<br>第259727474<br>第259727474<br>第259727474<br>第259727474<br>第259727474<br>第259727474<br>第2597274<br>第2597274<br>第2597774<br>第2597774<br>第2597774<br>第2597777777777<br>第259777777777777777777777777777777777777                                                                                                    |
|                                           | - ■■ BARANELERSE NOTEST<br>東京都特定テナンド省エネ評価 通知<br>■ # # # #<br>■ # # # #<br>■ # # # #<br>■ # # #<br>■ # # #<br>■ # # #<br>■ # # #<br>■ # # #<br>■ # # #<br>■ # # #<br>■ # # #<br>■ # # #<br>■ # # #<br>■ # # #<br>■ # # #<br>■ # # #<br>■ # # #<br>■ # # #<br>■ # #<br>■ # #<br>■ # #<br>■ # #<br>■ # #<br>■ # #<br>■ # #<br>■ # #<br>■ # #<br>■ # #<br>■ # #<br>■ # #<br>■ #<br>■                                                                                                    | 2000-22<br>54445.2<br>55<br>55<br>55<br>55<br>55<br>55<br>55<br>55<br>55<br>5                                                                                                    |
|                                           |                                                                                                    | 2000-22<br>54495.2<br>559<br>559<br>559<br>559<br>559<br>559<br>559<br>55                                                                                                    |
|                                           |                                                                                                    | 2000-22<br>SAMPLE<br>2017年度実験気]<br>意思<br>**********************************                                                                                                    |
|                                           |                                                                                                    | 2000-22<br>SAMPLE<br>5<br>5<br>5<br>5<br>5<br>5<br>5<br>5<br>5<br>5<br>5<br>5<br>5                                                                                                    |
|                                           |                                                                                                    |                                                                                                    |
|                                           |                                                                                                    |                                                                                                    |

### ② 省エネカルテ

毎年度、東京都から対象事業者に送付している「東京都★省エネカルテ」及び「特定テナント省エネ評価通知書」のPDFデータがダウンロード可能

### 【メリット】

 省エネカルテ等がデータで管理できる ため、事業所内(特定テナント含む) で情報の共有化が図りやすくなります。

### 【注意点】

・平成30年度分(2016年度実績)以降がダウンロードの対象です(書面送付はしません。)
・特定テナント等事業者が評価通知書を直接ダウンロードすることはできません(オーナー様にてダウンロードし、特定テナント等事業者様への情報共有をお願いします。)

## 3-6. 提出書類確認機能 操作方法①

| ▼ <sup>東京都環境局</sup><br>総量削減義務と排出量取引システム                                                                                                    | ■ 前回ログイン時刻: 2022/03/09 10:59:26<br>>> ヘルブ >> ログアウト |
|----------------------------------------------------------------------------------------------------|----------------------------------------------------|
| ∥ メニュー(事業所連絡先担当者)                                                                                                    |                                                    |
| 利用する機能を選択して下さい。                                                                                                    |                                                    |
| <b>メ</b> ッセージ                                                                                                    | Qバスワード管理                                           |
| ≫ メッセージ履歴一覧                                                                                                    | » バスワード変更                                          |
|                                                                                                    |                                                    |
| 計画書様式ファイル・カルテ等ダウンロード                                                                                                    | 申請書アップロード                                          |
| 》計画書様式ファイル・カルテ等ダウンロード                                                                                                    | ≫ 申請書アップロード                                        |
| 以下の書類のダウンロードを行います。<br>・地球温暖化対策計画書様式ファイル<br>(今年度作成予定様式ファイル)<br>・東京都★省エネカルテ<br>・特定テナント省エネ評価通知書                                                     | 今年度の提出書類のアップロードを行います。<br>(地球温暖化対策計画書提出書 等)         |
| ※ 提出書類確認<br>都決定済の提出書類(※)の検索・ダウンロードを行い<br>ます。                                                                                                    |                                                    |
| <ul> <li>・ 地球温暖化対策計画書</li> <li>・ 特定温室効果ガス排出量算定報告書</li> <li>・ 特定温室効果ガス排出量算定報告書</li> <li>・ 基準排出量算定書 など</li> <li>(※審査が完了した直近のファイルに限ります。)</li> </ul> |                                                    |

 ■ 過去の提出書類を ダウンロードする場合
 ・システムログイン後、 メニュー画面より、
 「>> 提出書類確認」ボタン をクリック。

※当機能は指定(相当)地球温暖化対策事業 所の連絡先担当者用Dでのみ使用可能 (口座名義人及び口座連絡先のユーザ ーIDでは表示されません。)。 ※ユーザーID及び初期パスワード は 「地球温暖化対策計画書提出書」の 連絡先に記載されている方にメールに てお知らせしています。

## 3-7. 提出書類確認機能 操作方法②

| 🔄 🔿 🙆 https://wwwikkarkyo.metro.Bokyo.kg.p/CasAndTrade/                                                                                                    |                                                                                                    |
|----------------------------------------------------------------------------------------------------|----------------------------------------------------------------------------------------------------|
|                                                                                                    | - · · · · · · · · · · · · · · · · · · ·                                                                                                    |
| (2) 中族等後常(強出會頻確証) ×                                                                                                    |                                                                                                    |
| 77(14日 編集日 表示(公 お死に入り(山) ソール() ヘルブ(日)                                                                                                    |                                                                                                    |
|                                                                                                    |                                                                                                    |
| ● 東京都環境局                                                                                                    | ■ 前回口グイン時刻: 2020/03/12 11:49:58                                                                                                    |
| 総量削減差務と排出量取引システム                                                                                                    | WATTER WART WORTOL                                                                                                    |
|                                                                                                    | #7_1- # NV7 # 1977F                                                                                                    |
| A STRACT AND IN A REPORT                                                                                                    |                                                                                                    |
| ■ 申請寺硬幣(提出書類確認)                                                                                                    |                                                                                                    |
|                                                                                                    |                                                                                                    |
|                                                                                                    |                                                                                                    |
| - 要索条件人力                                                                                                    |                                                                                                    |
|                                                                                                    | · · · · · · · · · · · · · · · · · · ·                                                                                                    |
| 中語等の種類                                                                                                    |                                                                                                    |
| 基準約量出初業基                                                                                                    | Site A Dum                                                                                                    |
| 11 AC 12                                                                                                    | ))<br>定 A                                                                                                    |
| W KIN                                                                                                    |                                                                                                    |
|                                                                                                    |                                                                                                    |
|                                                                                                    |                                                                                                    |
| 本サイト上の文書や画像等に                                                                                                    | 関する諸権利は東京都に帰風します。                                                                                                    |
| 本サイト上の文書・画像3                                                                                                    | WC 無新使用・転載を禁止します。                                                                                                    |
| Converight @2011 Burnau of En                                                                                                    | vironment.TWG. All Rights Reserved.                                                                                                    |
|                                                                                                    |                                                                                                    |
|                                                                                                    | ₹, 100% ·                                                                                                    |
|                                                                                                    |                                                                                                    |
|                                                                                                    |                                                                                                    |
| (-) S https://wwwikkankyo.metro.tokyo.lg.jp/CapAndTrade/                                                                                                    | ·→ <u>##</u>                                                                                                    |
| 🦉 中脑等接索结果一致 提出。 × 🚺                                                                                                    |                                                                                                    |
| 77イルE 編集E 表示(2) お死に入り(面) 9ール(2) ヘルブ(E)                                                                                                    |                                                                                                    |
|                                                                                                    | <u>^</u>                                                                                                    |
| ◆東京都環境局                                                                                                    | ■ 前回口 グイン時刻: 2020/03/09 08:16:35                                                                                                    |
| 総量削減義務と排出量取引システム                                                                                                    | ◎ オニュー ◎ ヘルゴ ◎ ログマウト                                                                                                    |
|                                                                                                    |                                                                                                    |
| (中語など語)(1日日・1時(1日日・1時間をつ))                                                                                                    |                                                                                                    |
| 甲謂寺快楽結末一見(從山香現睡認)                                                                                                    |                                                                                                    |
|                                                                                                    |                                                                                                    |
|                                                                                                    |                                                                                                    |
| 40-170-44 M                                                                                                    |                                                                                                    |
| ● 秋海結果                                                                                                    |                                                                                                    |
| <ul> <li>検索結果</li> <li></li></ul>                                                                                                    |                                                                                                    |
| ■ 検索結果<br>1件の中間が快深されました。                                                                                                    | (( 務へ ))                                                                                                    |
| <ul> <li>検測結果         1件の申請が快深されました。         孤訳         申請等の用     </li> </ul>                                                                                                    | 《《 裕へ 】 【 洗へ 》》<br>159 - 102年月日                                                                                                    |
| 検索結果           1件の中請が検索されました。           2012           2012           1           1           1           2017           2017           1           1           1           2017           1           2017           1           2017           2017           2017           2017           2017           2017           2017           2017           2017           2017           2017           2017           2017           2017           2017           2017           2017           2017           2017           2017           2017           2017           2017           2017           2017           2017           2017           2017           2017           2017           2017           2017           2017           2017 <t< td=""><td>(C 裕へ 上 次へ 3)     (T 裕へ )     (T 2)     (T 2)</td></t<> | (C 裕へ 上 次へ 3)     (T 裕へ )     (T 2)     (T 2) |
| 検索結果           I件の中請が検索されました。           選択         中請等の目           ④ 地球運転化対策計画書                                                                                                    | (( 裕へ) 上 浅へ ))       10       10       10       10       10       10       10       10       10                                                                                                    |
| 検索給果           1中の申請が検索されました。           趣味           ●           地対運転に対応計画書                                                                                                    |                                                                                                    |
| 検索結果           Iftの中請が検索されました。           強収         世話等の目           ④ 地球温暖に対応計画者           ②         評細                                                                                                    | 《( 裕へ 1 ( 液へ 3)<br>11日 ( 花々) ( 花空本月日<br>2018/10/50<br>)) 戻る                                                                                                    |
| 検索結果           1中の中訴が検索されました。           382         吐嬌等の想           ④ 地球運転化対応計画書                                                                                                    | 《 称へ 1 次へ 3)<br>開                                                                                                    |
| 検索結果           1中の中語が快楽されました。 <u>痛収</u> ①           ②           ②           ②                                                                                                    | 《 終へ 』 ( 淡へ 3)<br>15月<br>17日<br>2018/10/50<br>第<br>第<br>2018/10/50                                                                                                    |
| 検索結果           Ho中請が検索されました。 <u>確保</u> 中請等の目           ④         地対道域に対索計画書           ②         ②           ●         地対道域に対索計画書                                                                                                    |                                                                                                    |
| 検索結果           1中の中請が検索されました。 <u>磁収</u> 中請等の目           ④         地球運輸に対照計画者           ②         〕           ②         〕           第二         シャンイト上の文書・画像等                                                                                                    | (《 載へ 上 淡へ 》)       12     初〇二月日       13:0     47:52年月日       2018/10/50                                                                                                    |

#### ■ 提出書類の検索

①対象の書類<sup>※</sup>をプルダウンで選択し、
 「>> 検索」ボタンをクリック。
 (例:地球温暖化対策計画書)

②検索結果から対象書類※を選択し、「>> 詳細」ボタンをクリック。

※確認可能な書類には一部制限があります。
・指定地球温暖化対策事業所の指定に係る確認書
・地球温暖化対策計画書
・特定温室効果ガス排出量算定報告書
・基準排出量算定書
・指定相当地球温暖化対策事業所該当届出書
・基準排出量改定算定書
・特定テナント等地球温暖化対策計画書
上記のうち、直近に提出されたもの。

## 3-8. 提出書類確認機能 操作方法③

|                                                                                                    | - 0                                                                                                    |
|----------------------------------------------------------------------------------------------------|----------------------------------------------------------------------------------------------------|
| + Kittps://www9.kankyo.metro.tokyo.lg.jp/CapAndTrade/                                                                                                    | - → 検索 の- 合★ \$                                                                                                    |
| 提出書類履歷一覧(提出書 × 📑                                                                                                    |                                                                                                    |
| イル(E) 編集(E) 表示(V) お気に入り(A) ツール(E) ヘルプ(H)                                                                                                    |                                                                                                    |
|                                                                                                    |                                                                                                    |
|                                                                                                    |                                                                                                    |
| 東京都環境局                                                                                                    | ■ 前回ロクイン時刻: 2020/03/09 08:16:35                                                                                                    |
| 総量削減義務と排出量取引システ.                                                                                                    | ム »メニュー » ヘルブ » ログアウト                                                                                                    |
|                                                                                                    |                                                                                                    |
| 提出書類履歷一覧(提出書類確認)                                                                                                    |                                                                                                    |
|                                                                                                    |                                                                                                    |
|                                                                                                    |                                                                                                    |
| 一 相 山 · · · · · · · · · · · · · · · · · ·                                                                                                    |                                                                                                    |
| □ 提出者無限歴一覧                                                                                                    |                                                                                                    |
| 2件の提出書類履歴が検索されました。                                                                                                    |                                                                                                    |
| (3)                                                                                                    | 《前へ 1 次へ》                                                                                                    |
| 様式の名称                                                                                                    | アッブロードファイル                                                                                                    |
| 地球温暖化対策計画書                                                                                                    | 02 地球温暖化対策計画書 変換-xlsx                                                                                                    |
|                                                                                                    |                                                                                                    |
| 将走温至刘朱刀入排工重具走報告書                                                                                                    | 03 将走温至刘朱万人挤击重算走被告告 2010 变换-XTSX                                                                                                    |
|                                                                                                    |                                                                                                    |
|                                                                                                    | >>> 戻る                                                                                                    |
|                                                                                                    |                                                                                                    |
|                                                                                                    |                                                                                                    |
|                                                                                                    |                                                                                                    |
| 2018 07.18                                                                                                    | 関する                                                                                                    |
| 地球温暖化対策計画書                                                                                                    |                                                                                                    |
| <ol> <li>指定地球協秘化分類事業者の所属</li> <li>(1) 指定地球協秘化分類事業者及び換定ケナント等事業者の近ち</li> </ol>                                                                                                    | 伊尼道型湖东以入師田重具尼教告書                                                                                                    |
| 御室処非正純化対策事業者<br>又は得要サウットの事業者の別 形名(法AIIおっては名作)                                                                                                    | 1 334-093                                                                                                    |
|                                                                                                    |                                                                                                    |
|                                                                                                    | 100 C C C C C C C                                                                                                    |
|                                                                                                    | ■ R R R R R R R R R R R R R R R R R R R                                                                                                    |
|                                                                                                    | 2 89488320.483                                                                                                    |
|                                                                                                    | - 11×3× 00×                                                                                                    |
|                                                                                                    |                                                                                                    |
|                                                                                                    |                                                                                                    |
| (2) 指定地の思想化対策事業所の標準                                                                                                    |                                                                                                    |
| ● 業 所 の 名 お ○○ビル                                                                                                    |                                                                                                    |
|                                                                                                    |                                                                                                    |
| (第三) 2 第三字 102 え (101年1月11日) その他の事<br>章 様 医自分類を その他の事法サービス書                                                                                                    |                                                                                                    |
| 主たる男孩<br>後、約、の、第、谷、田、朝、前年来中、2 11(1855)                                                                                                    | * mmz - d                                                                                                    |
| (原用論事業所にあってに利用論者編集) 用于成市 21 金属市谷     東 22 所 前年度末 21 差別市谷                                                                                                    | * mm * <u>n</u>                                                                                                    |
| 資産         第         第         第         第         第         第         1         1         1         1         1         1         1         1         1         1         1         1         1         1         1         1         1         1         1         1         1         1         1         1         1         1         1         1         1         1         1         1         1         1         1         1         1         1         1         1         1         1         1         1         1         1         1         1         1         1         1         1         1         1         1         1         1         1         1         1         1         1         1         1         1         1         1         1         1         1         1         1         1         1         1         1         1         1         1         1         1         1         1         1         1         1         1         1         1         1         1         1         1         1         1         1 <th1< th="">         1         <th1< th=""> <th1< th=""></th1<></th1<></th1<> | * <u></u><br>*                                                                                                    |
| 世<br>マ                                                                                                    |                                                                                                    |
|                                                                                                    |                                                                                                    |
|                                                                                                    | * n<br>* <u>n</u>                                                                                                    |
|                                                                                                    | * 1                                                                                                    |
| 工場その値上記以外 前年度世 ゴ 基準年8                                                                                                    | * <u></u>                                                                                                    |
|                                                                                                    |                                                                                                    |
|                                                                                                    |                                                                                                    |
| क्र य ज ल <b>ल</b> 75.                                                                                                    | .000.00 ml                                                                                                    |
|                                                                                                    | The second second |

### ■過去の提出書類のダウンロード

- ③各リンクから、過去の提出書類\*が ダウンロードできます。
- ・左図例では「地球温暖化対策計画書」と
   「特定温室効果ガス排出量算定報告書」
   がダウンロードできます。

※確認可能な書類には一部制限があります。

- ・指定地球温暖化対策事業所の指定に係る確認書
- 地球温暖化対策計画書
- ・特定温室効果ガス排出量算定報告書
- 基準排出量算定書
- 指定相当地球温暖化対策事業所該当届出書
- •基準排出量改定算定書
- ・特定テナント等地球温暖化対策計画書

上記のうち、直近に提出されたもの。

### 【参考URL】

### 総量削減義務と排出量取引システム トップページ

https://www10.kankyo.metro.tokyo.lg.jp/CapAndTr ade/tradingaccount/auth/TpPage

総量削減義務と排出量取引システムについて https://www.kankyo.metro.tokyo.lg.jp/climate/large\_ scale/system\_top/

### 【お問合せ先】

- ・指定(相当)地球温暖化対策事業所及び、指定管理口座、 一般管理口座の<u>連絡先を変更する場合</u>は、速やかに下記 相談窓口まで御連絡ください。
- その他、御質問、御相談等ございましたら、お気軽に下記相談窓口まで御連絡ください。

東京都環境局 気候変動対策部 総量削減課 「総量削減義務と排出量取引制度」相談窓口 新宿区西新宿 2-8-1 都庁第二本庁舎20階 南側 電話:03-5388-3438 E-mail: ondanka31@ml.metro.tokyo.jp